## 越谷市ホームページでの 都市計画情報(用途地域等)の確認の手順

1. 越谷市のホームページへアクセスします。

URL:https://www.city.koshigaya.saitama.jp/

※スマートフォンでは都市計画情報は閲覧できません。

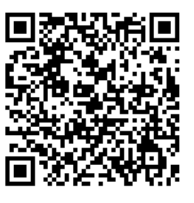

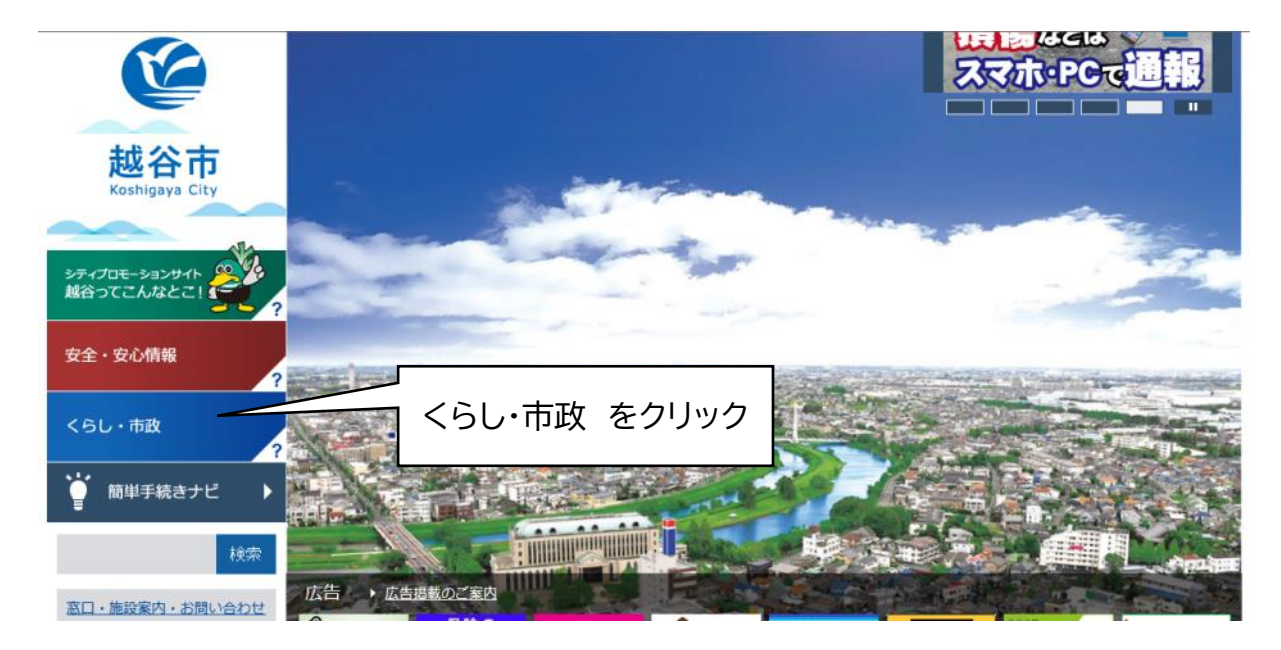

3. 画面をスクロールし、「オンラインサービス」の中の「住まいるマップ」をクリックします。

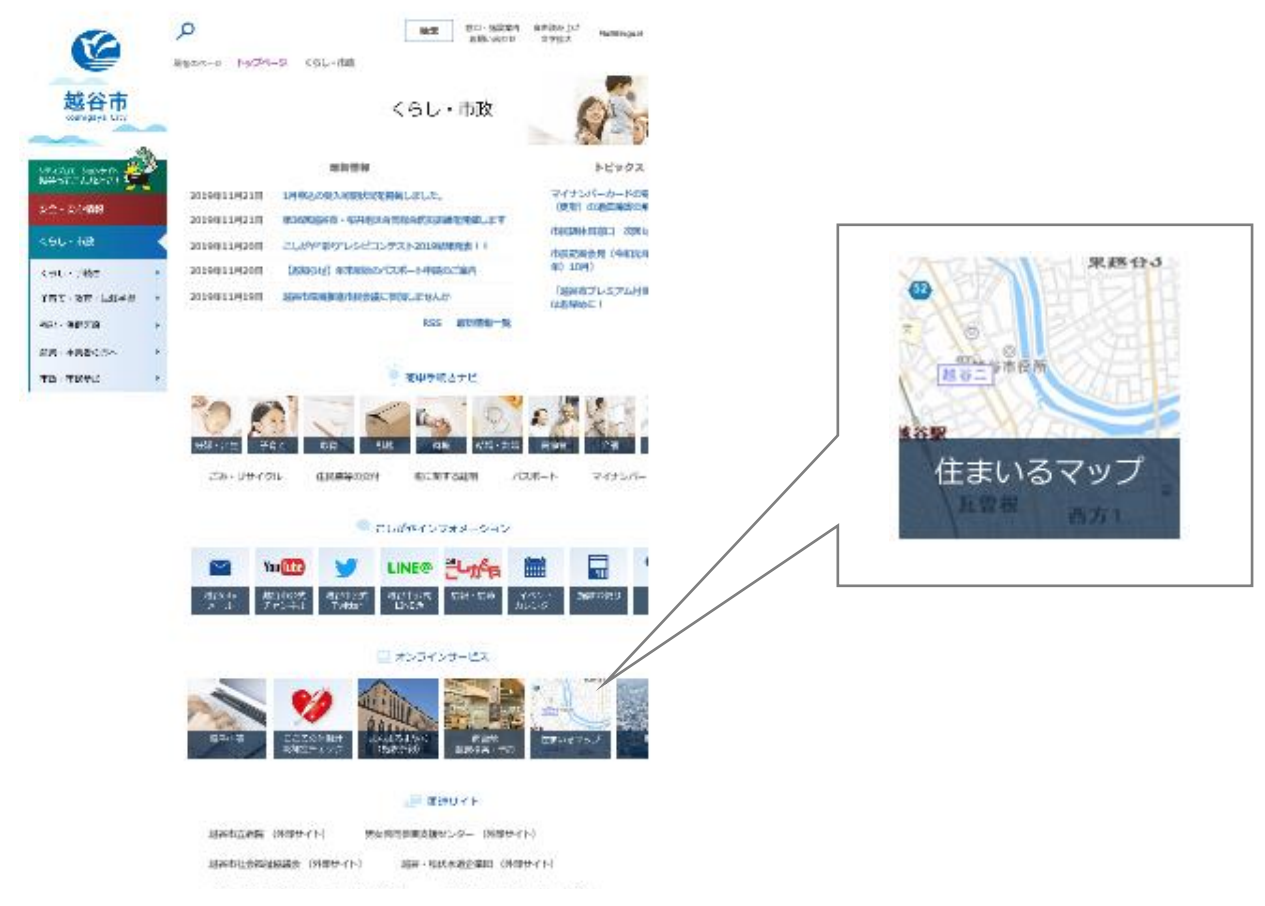

3. 左下に表示される「都市計画情報」をクリックします。

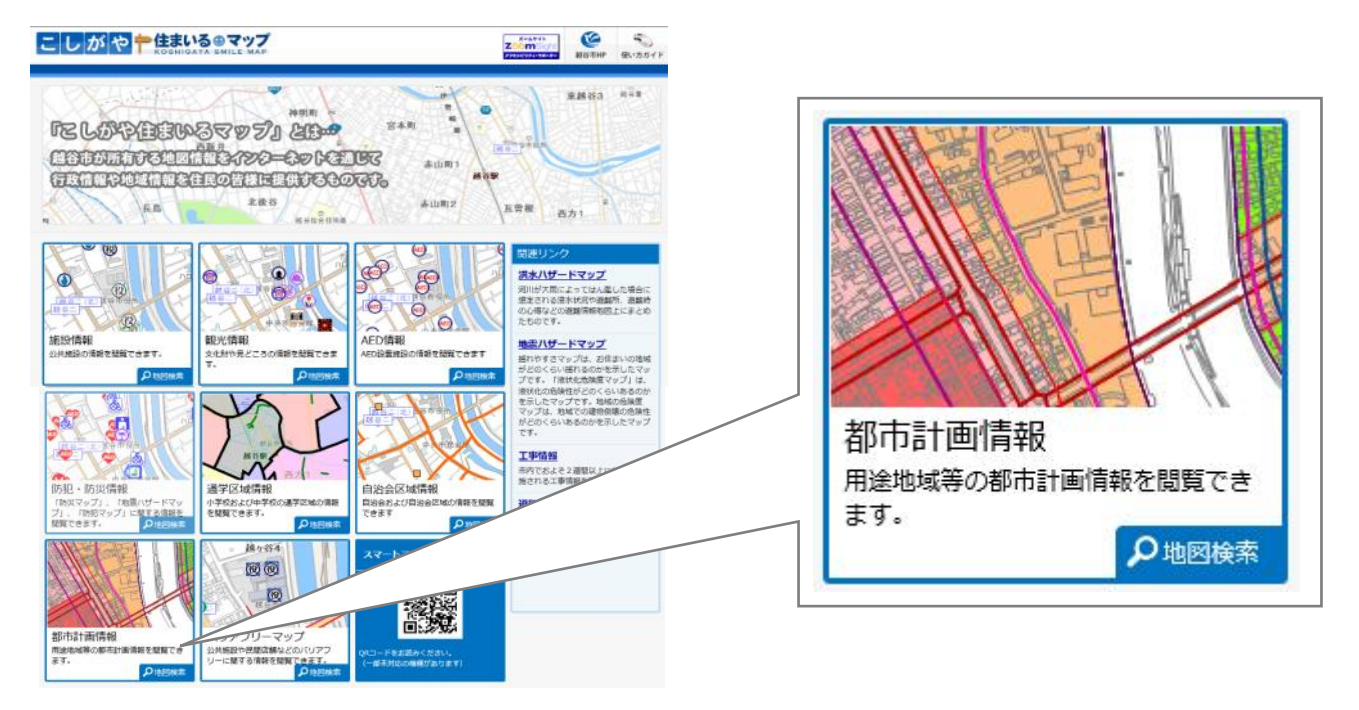

4.利用条件、利用規約が出てきますので、ご確認いただき、

同意する場合は、「同意する」をクリックします。

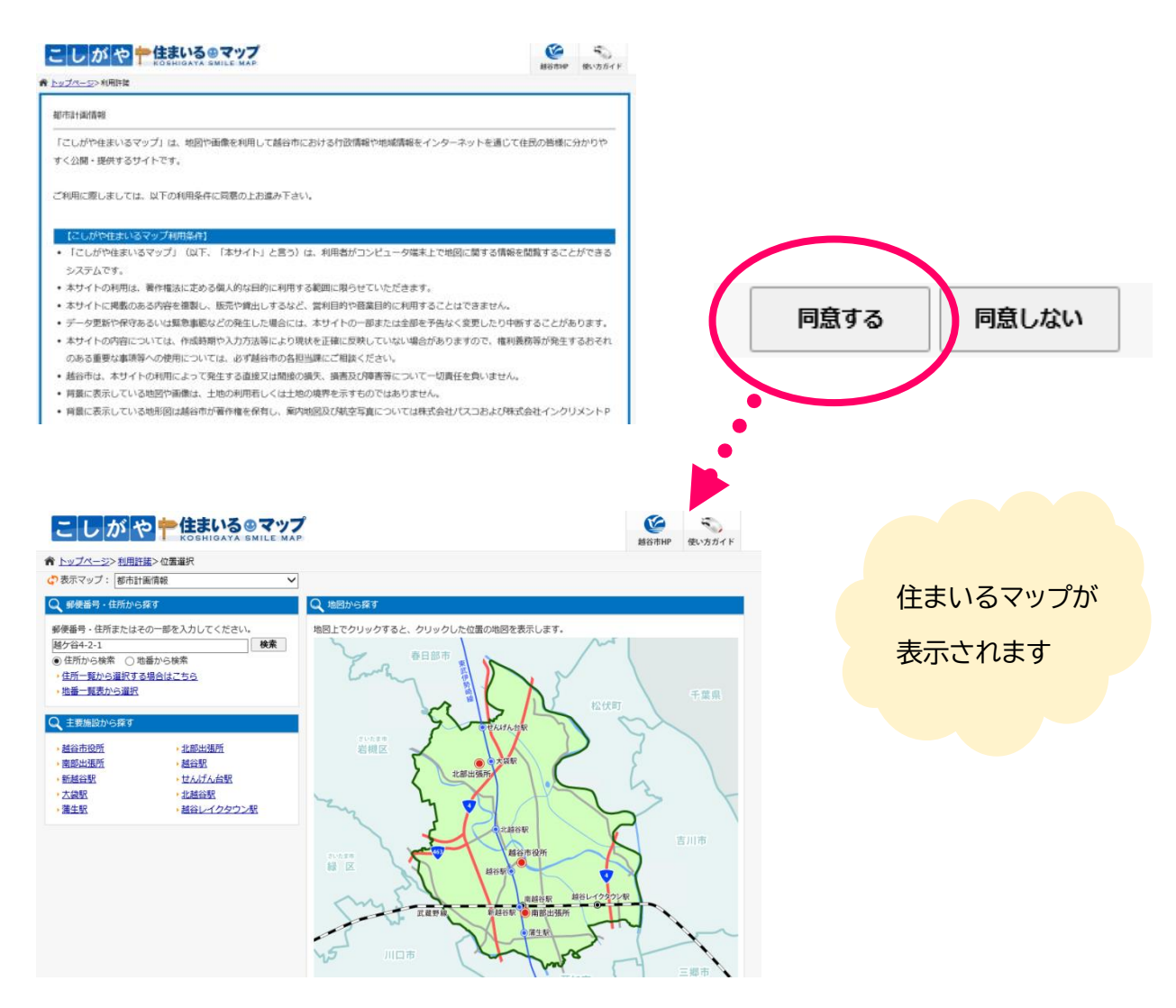

5. 情報を知りたい場所について以下の三通りの探し方があります。

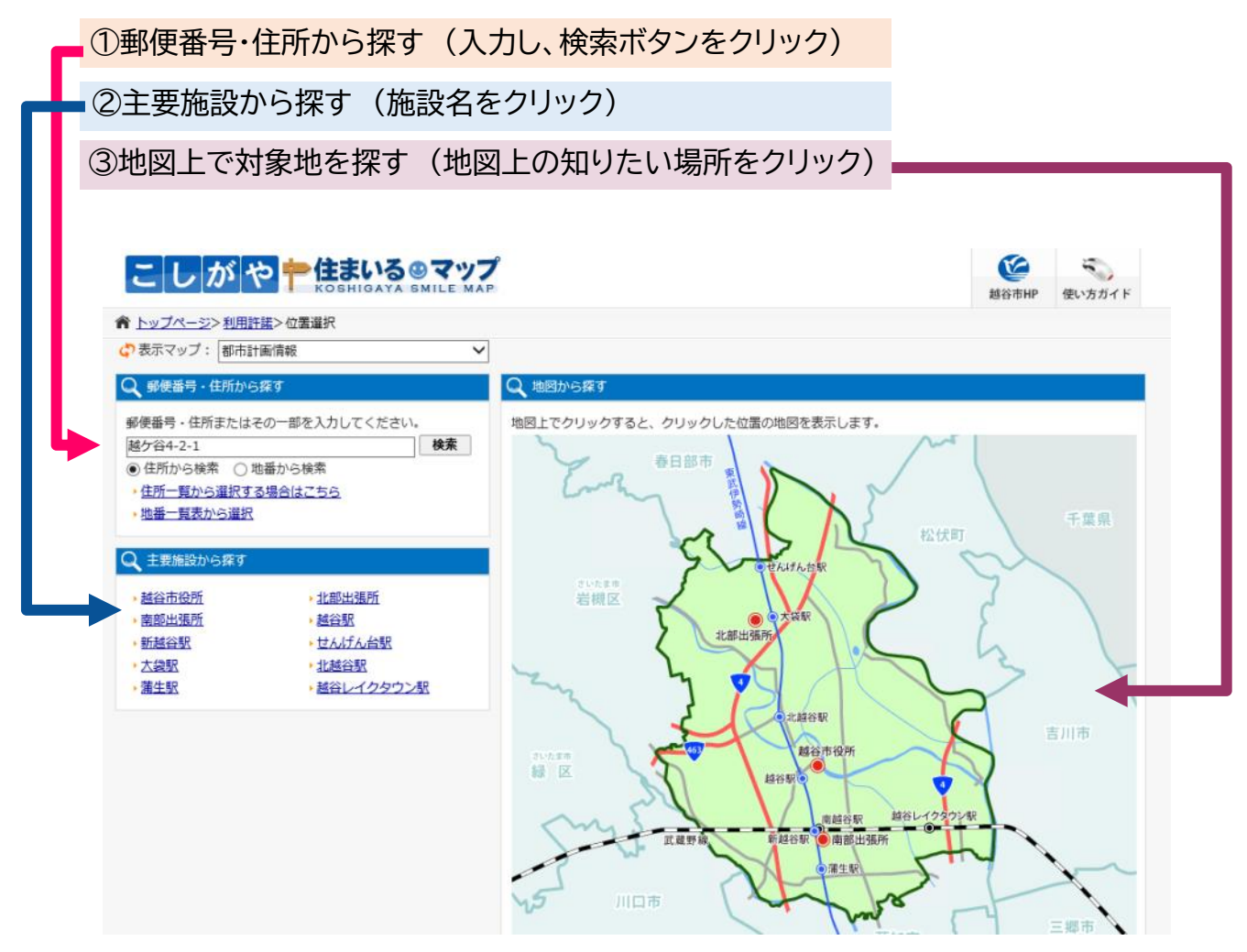

6. 地図上で、知りたいポイントを左クリックすると、旗マークが表示され、

画面の左側に情報が表示されます。

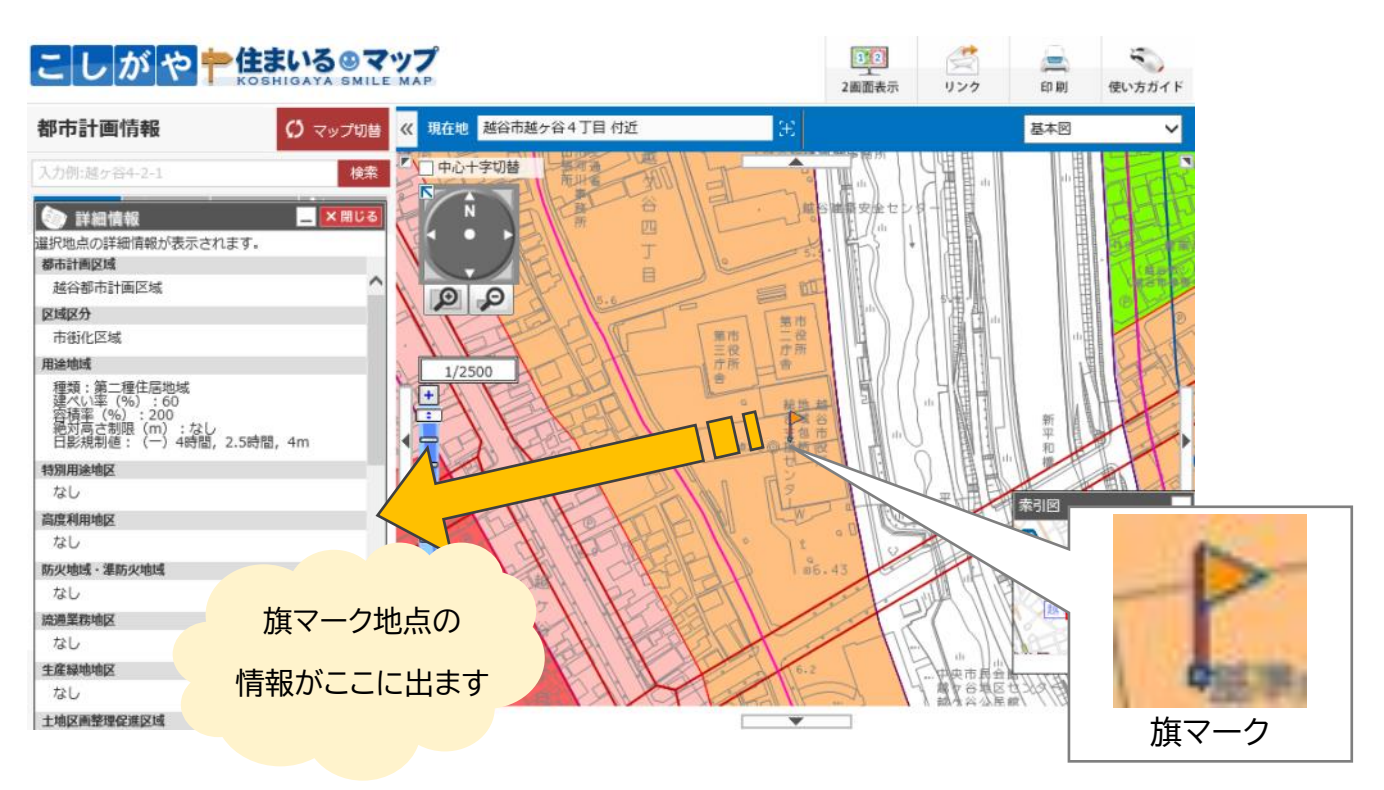

7. 左側の詳細情報を下へスクロールすると、「印刷」ボタンがあります。

クリックすると印刷プレビューが表示されます。

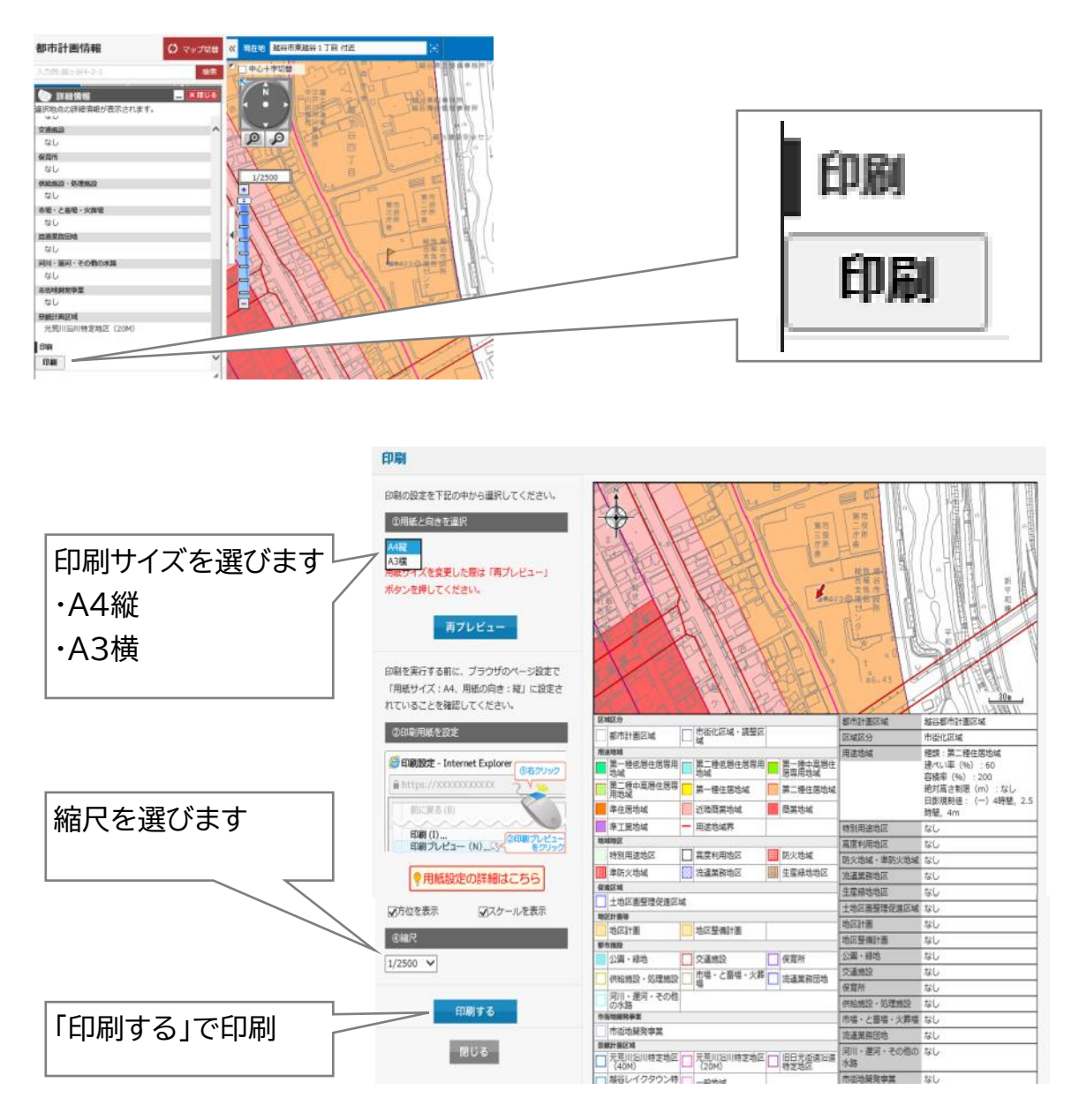

8.その他

詳しい操作については、「使い方ガイド」をご覧ください。

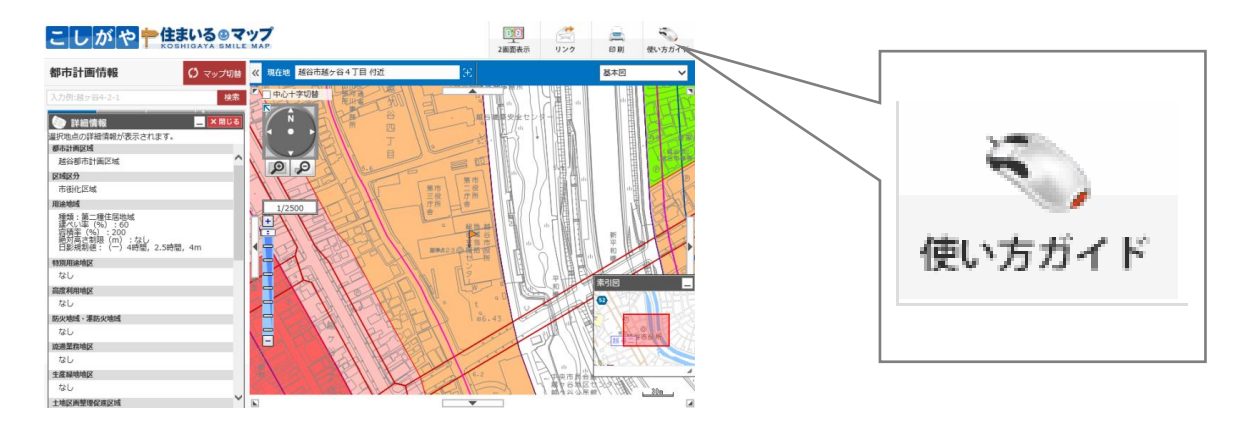